![](_page_0_Picture_0.jpeg)

Fecha: 18/01/2017

•

Aula TIC Servicio Informático Universidad de Deusto

## Cómo acceder a la revisión de una prueba objetiva realizada en ALUD

Para poder acceder a la revisión de una prueba objetiva realizada en ALUD, has de seguir los siguientes pasos:

Prueba Objetiva (20%)

- Acceder al curso de ALUD en el que se ubica el cuestionario.
- Pinchar sobre el cuestionario del cual quiere ver la revisión:

**ALUD** 

Revisión exámenes

| Prueba Objetiva (20%)                                        |                                                                     |          |
|--------------------------------------------------------------|---------------------------------------------------------------------|----------|
|                                                              | Intentos permitidos: 1                                              |          |
|                                                              | Este cuestionario se cerró el martes, 8 de noviembre de 2016, 18:00 |          |
| Resumen de sus intentos pre                                  | S                                                                   |          |
| Estado                                                       | Calificación / 10,0                                                 | Revisión |
| Finalizado<br>Enviado: martes, 8 de noviembre de 2016, 17:52 | 10,0                                                                | Revisión |
|                                                              |                                                                     |          |

• Una vez dentro de la revisión, podrás ver si tu respuesta era o no correcta así como la respuesta correcta de cada ítem:

| Pregunta 1<br>Correcta        | ¿Cuántas patas tiene un gato?  |
|-------------------------------|--------------------------------|
| sobre 5,0                     | Seleccione una:                |
| V Marcar<br>pregunta          | 💿 a. 4 🗸 Bien                  |
|                               | © b. 3                         |
|                               | 0.02                           |
|                               |                                |
|                               |                                |
|                               | Respuesta correcta             |
|                               | La respuesta correcta es: 4    |
|                               |                                |
| Pregunta <b>2</b><br>Correcta | ¿Cuántas patas tiene un perro? |
| Puntúa 5,0<br>sobre 5,0       | Seleccione una:                |
| 🌾 Marcar                      | © a. 3                         |
| pregunta                      | • b. 2                         |
|                               | ⊛ c. 4 √ Muy bien              |
|                               |                                |
|                               | Respuesta correcta             |
|                               | La respuesta correcta es: 4    |
|                               |                                |